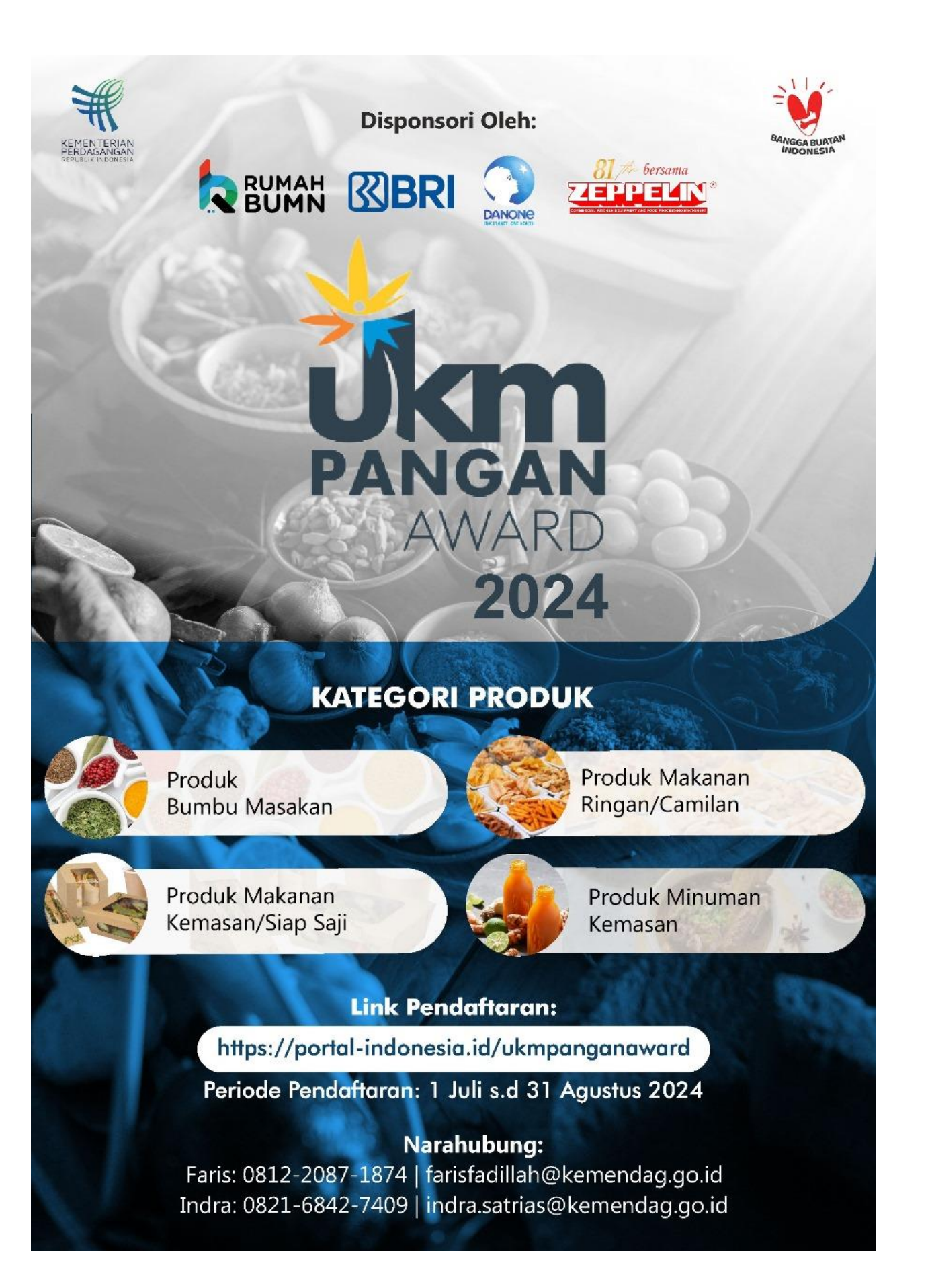

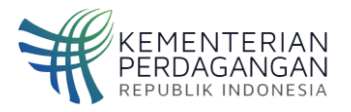

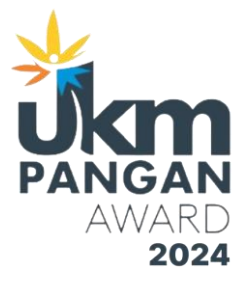

## PANDUAN PENDAFTARAN UKM PANGAN AWARD 2024

## **UKM Pangan Awards**

UKM Pangan Award merupakan kegiatan tahunan yang digelar oleh Kementerian Perdagangan untuk menjaring produk pangan terbaik dari seluruh Indonesia. UKM Pangan Award diselenggarakan sebagai penghargaan atau apresiasi pemerintah kepada UKM yang bergerak di bidang pangan yang telah berkreasi dan menciptakan inovasi produk dan dengan kreativitasnya memperkenalkan potensi produk unggulan daerah yang berkualitas dan berdaya saing

## I. PANDUAN PENDAFTARAN

Langkah-langkah untuk dapat melakukan Pendaftaran pada Kegiatan UKM PANGAN AWARD adalah sebagai berikut:

- 1. Buka Halaman Website https://portal-indonesia.id/ukmpanganaward
- 2. Klik Tombol Registrasi

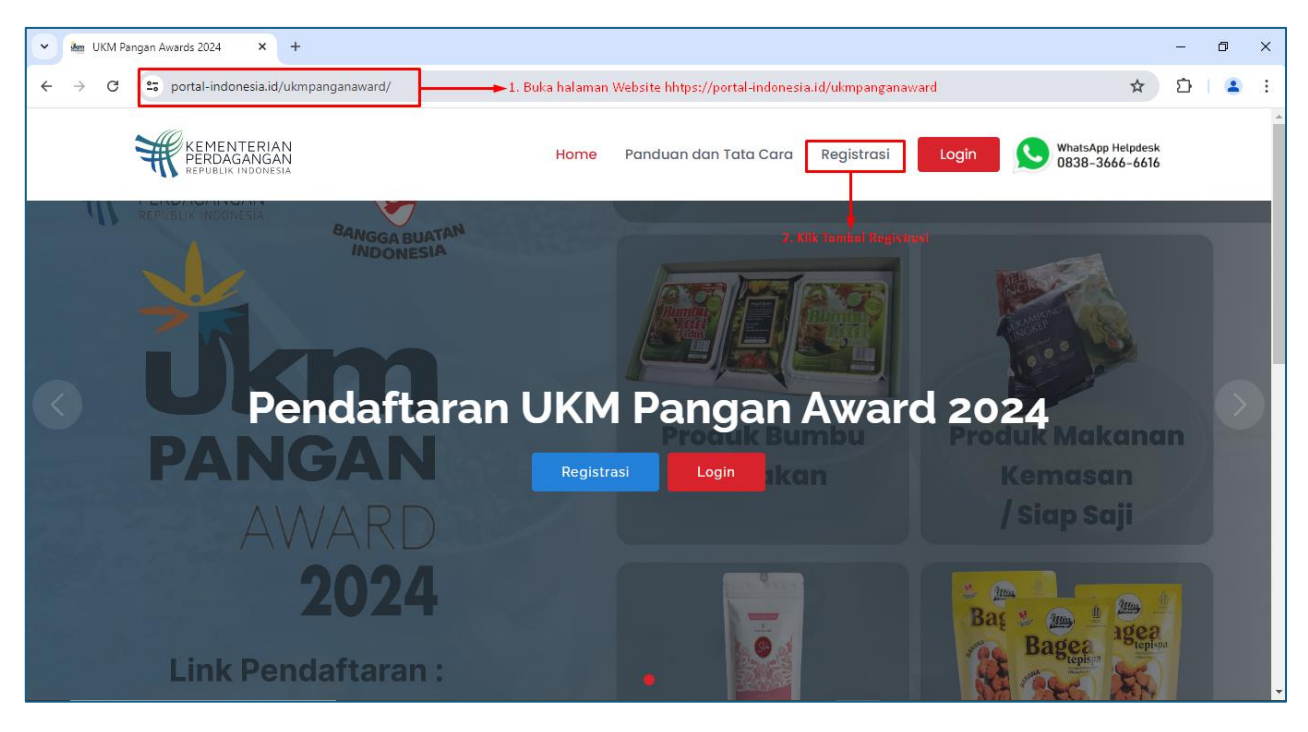

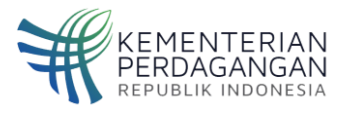

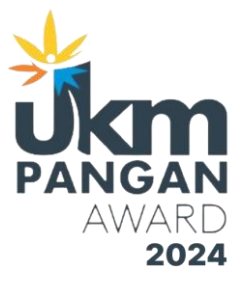

3. Isi Semua Isian Form dan Upload semua berkas/file yang dibutuhkan

| UKM Pangan Awards 2024 × +                          |                                                                               |      |                                       |       |                                                   | -                 | ٥ | × |
|-----------------------------------------------------|-------------------------------------------------------------------------------|------|---------------------------------------|-------|---------------------------------------------------|-------------------|---|---|
| ← → C                                               | ward/register                                                                 |      |                                       |       | See 2                                             | Ð                 | - | : |
| KEMENTERIAN<br>PERDAGANGAN<br>REPUBLIK INDONESIA    |                                                                               | Home | Panduan dan Tata Cara                 | Login | WhatsApp Helpdesk<br>0838-3666-6616               |                   |   | - |
| REGISTER<br>REGISTRASI P<br>Registrasi Pelaku Usaha | ELAKU USAHA<br>Nama Perusahaan *                                              |      |                                       | 7     |                                                   |                   |   |   |
|                                                     | Bentuk Badan Usaha *<br>-Pilih-<br>Tahun Berdiri *<br>Nama Penanggung Jawab * |      | · · · · · · · · · · · · · · · · · · · |       | ► 3. Isi Semua Form dan t<br>Semua File yang dibu | Jpload<br>Ituhkan |   |   |

4. Centang Pada Pernyataan Pendaftaran

| V 🐜 UKM Pangan Awards 2024 X +                                           |                                                                                                    | -                | ٥             | ×  |
|--------------------------------------------------------------------------|----------------------------------------------------------------------------------------------------|------------------|---------------|----|
| $\leftrightarrow$ $\rightarrow$ C $\Xi$ portal-indonesia.id/ukmpanganawa | d/register 💩 🖈                                                                                                    | Ð                |               | :  |
| KEMENTERIAN<br>PERDAGANGAN<br>REPUBLIK INGONESIA                         | Home Panduan dan Tata Cara Login 🕓 WhatsApp Helpdes                                                                                                    | k<br>5           |               | -  |
|                                                                          | choose file thought                                                                                                    |                  |               |    |
|                                                                          | Format .pdf .png .jpg                                                                                                    |                  |               |    |
|                                                                          | Upload Identitas *                                                                                                    |                  |               |    |
|                                                                          | Choose File No file chosen                                                                                                    |                  |               |    |
|                                                                          | Format .pdf .png .jpg                                                                                                    |                  |               |    |
|                                                                          | Upload NPWP *                                                                                                    |                  |               |    |
|                                                                          | Choose File No file chosen                                                                                                    |                  |               |    |
|                                                                          | Format .pdf .png .jpg                                                                                                    |                  |               |    |
|                                                                          | Kami menyatakan bahwa semua informasi yang kami sampaikan adalah benar. Jika tidak sesuai maka kami akan bertanggung jawab sesuai dengan ketentuan hukum yang berlaku.       4. Klik Setuju untuk menye bahwa semua Informasi sudah sesuai         Im not a robot       Im not a robot       Im not a robot         Submit       6. Klik Submit | :tujui<br>i yang | diberika<br>1 | an |

- 5. Centang Saya bukan robot/ I'm not robot untuk Verifikasi
- 6. Klik Tombol Submit

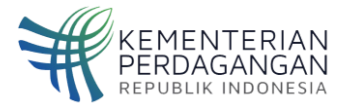

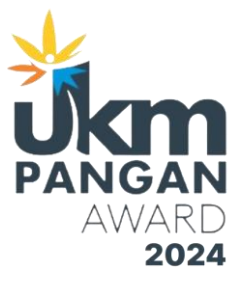

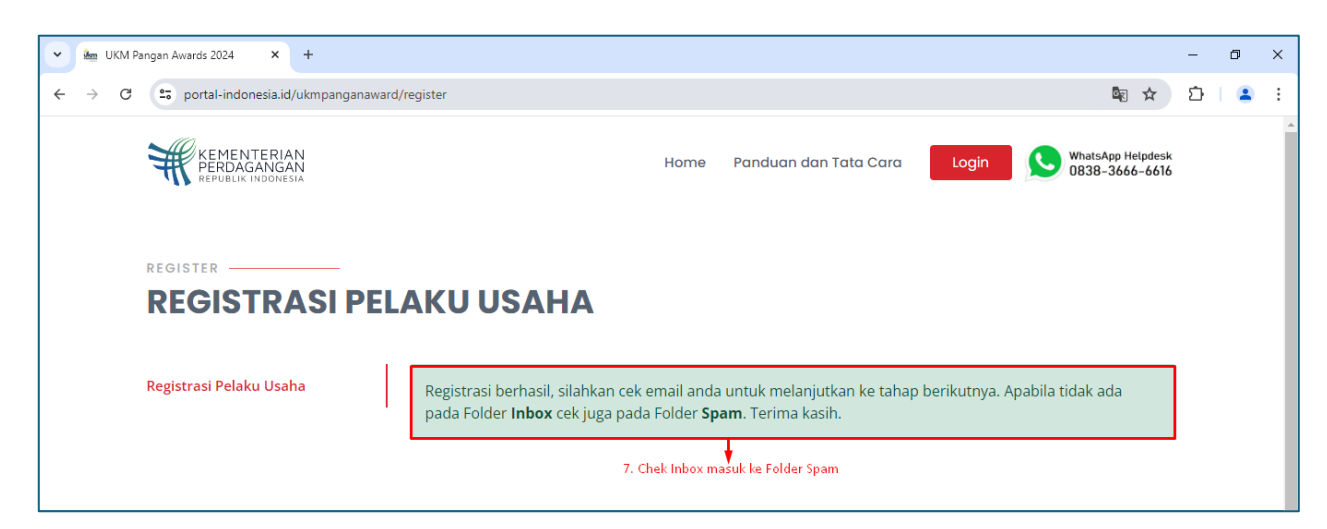

7. Chek Inbox email dan folder SPAM untuk mendapatkan Username dan Password

| UKM | Pangan | Award | 2024 |
|-----|--------|-------|------|
|-----|--------|-------|------|

Selamat datang, UKM PANGAN AWARD 2024

| Registrasi usaha | telah berhasil | di approve, | silahkan | lakukan | login | dengan | username |
|------------------|----------------|-------------|----------|---------|-------|--------|----------|
|                  | dan pass       | sword       |          |         |       |        |          |
|                  |                |             |          |         |       |        |          |

Silahkan anda melakukan login untuk memasukkan produk yang akan diikut sertakan dalam kompetisi. Username dan password adalah rahasia, mohon untuk menjaga dan tidak diberitahukan kepada orang lain yang tidak berkepentingan

Terima kasih, Panitia UKM Pangan Award Kementerian Perdagangan RI

8. Gunakan Username dan Password untuk Login ke website UKM PANGAN AWARD 2024.

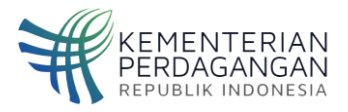

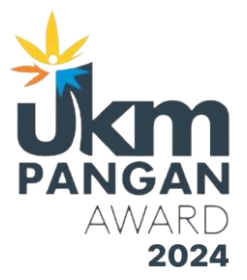

## II. PANDUAN PENGISIAN DATA PELAKU USAHA DAN PRODUK

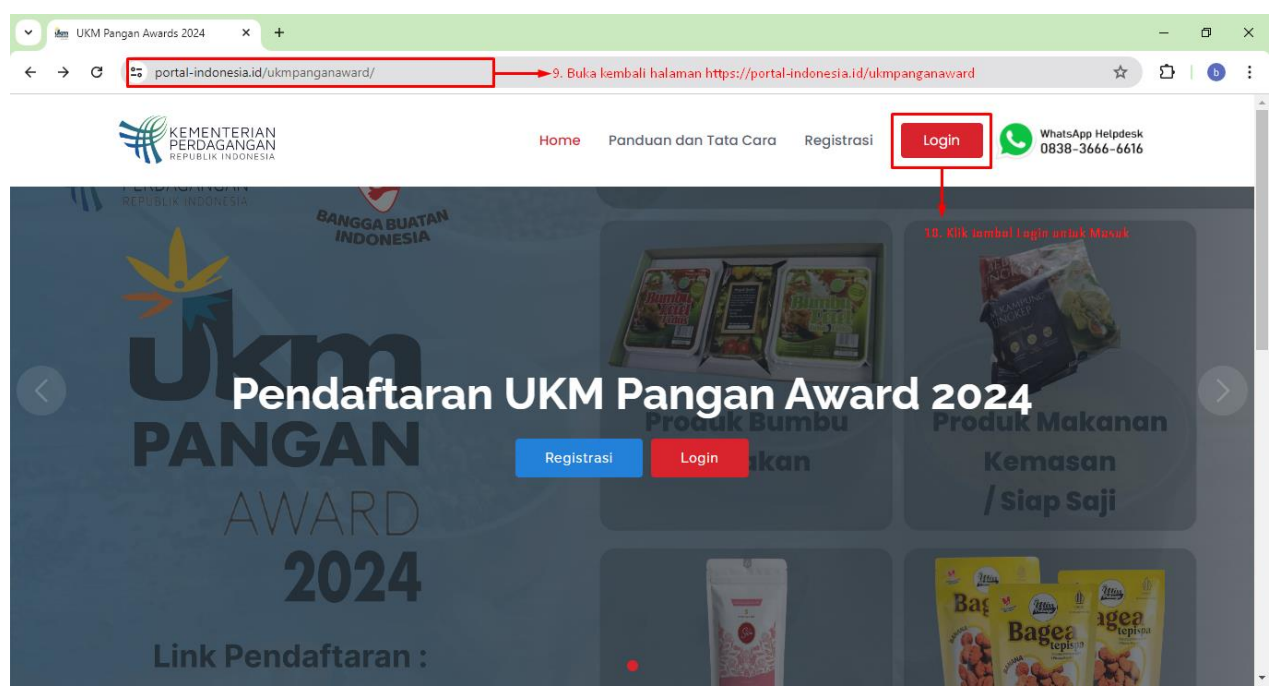

- 1. Buka halaman https://portal-indonesia.id/ukmpanganaward
- 2. Klik tombol Login

| Cogin In J UKM Pangan Awards X +                                                                         | - 0 ×                          |
|----------------------------------------------------------------------------------------------------|--------------------------------|
| ← → C 🖙 portal-indonesia.id/ukmpanganaward/login                                                         | 🔤 ९ 🖈 🖸   💿 🗄                  |
| Selamat Datang<br>Silakan Login Terlebih Dahulu                                                          | ĺ                              |
| PANGAN<br>2024                                                                                           |                                |
| Username<br>Masukan username atau email anda<br>Password                                                 | 11. Masukan email dan Password |
| Masukan password Show Password Lupa Password ?                                                           | Peserta UKM PANGAN AWARD 2024  |
| ⊘ Ingat saya.       I'm not a robot     I'm not a robot       Privaty - Turns   12. Klik saya bukan robo | t                              |
| Registrasi Masuk 13. Klik Masuk                                                                          |                                |

- 3. Masukan Email dan Password yang sudah dikirim melalui email.
- 4. Klik Saya Bukan Robot
- 5. Klik Masuk

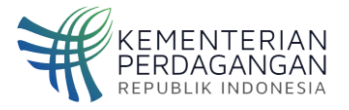

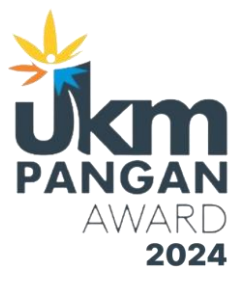

| UKM Pangan Awards 2024 🗙 🕂                                      |                                                        | -                                | ٥     | ×   |
|-----------------------------------------------------------------|--------------------------------------------------------|----------------------------------|-------|-----|
| ← → C 😁 portal-indonesia.id/ukmpanganawa                        | rd/produk                                              | ۹ 🛧 ۲                            | 3   6 | :   |
|                                                                 | Home Panduan dan Tata Cara Produk                      | WhatsApp Helpdesk 0838-3666-6616 |       | *   |
| 14. Lengkapi data untuk 🔫<br>membuka menu pendaftaran<br>Produk | Lengkapi data berikut untuk mendaftarkan produk anda.  |                                  |       |     |
|                                                                 | SDM                                                    |                                  |       |     |
|                                                                 | Karyawan Tetap (Orang) * Karyawan Harian/Kontrak(Orang | ) *                              |       |     |
|                                                                 |                                                        |                                  |       |     |
|                                                                 |                                                        |                                  |       |     |
|                                                                 | Area Pemasaran                                         |                                  |       |     |
|                                                                 | Area Pemasaran Local / Export *                        |                                  |       |     |
|                                                                 | -Pilih Area Pemasaran-                                 |                                  |       |     |
|                                                                 | Local di Ritel Modern                                  |                                  |       |     |
|                                                                 |                                                        |                                  |       |     |
|                                                                 | Area Provinsi                                          |                                  |       |     |
|                                                                 | Pilih Provinsi                                         |                                  |       |     |
|                                                                 | Pasar dalam Kota/ Warung Tradisional                   |                                  |       | ↑ Į |

6. Lengkapi form isian dan upload data yang di butuhkan untuk membuka menu pendaftaran produk

| V 🚈 UKM Pangan Awards 2024 X +       |                                            |                                                 |                 | -        | ٥ | > |
|--------------------------------------|--------------------------------------------|-------------------------------------------------|-----------------|----------|---|---|
| ← → C ♀ portal-indonesia.id/ukmpanga | anaward/produk                             |                                                 | ۹ 🕁             | Ď        | b |   |
|                                      | Home Par                                   | iduan dan Tata Cara Produk                      | WhatsApp Helpde | sk<br>16 |   |   |
|                                      | Bukalapak                                  | contoh: https://www.bukalapak.com/namatoko      |                 |          |   |   |
|                                      | Tokopedia                                  | contoh: https://www.tokopedia.com/namatoko      |                 |          |   |   |
|                                      | Blibli                                     | contoh: https://www.blibli.com/namatoko         |                 |          |   |   |
|                                      | Lainnya                                    | contoh: https://www.lainnya.com/namatoko        |                 |          |   |   |
|                                      | Nilai penjualan rata - rata dalam satu tal | hun terakhir *                                  |                 |          |   |   |
|                                      | Upload Standar Operasional Prosedur (S     | 50P) / Prosedur Operasional Standar Perusahaan* |                 |          |   |   |
|                                      | Choose File No file chosen                 |                                                 |                 |          |   |   |
|                                      | Format .pdf .png .jpg                      |                                                 |                 |          |   |   |
|                                      | Upload Profile Perusahaan *                |                                                 |                 |          |   |   |
|                                      | Choose File No file chosen                 |                                                 |                 |          |   |   |
|                                      | Format .pdf .png .jpg                      |                                                 |                 |          |   |   |
|                                      | Update 15. Klik Tombol Upd                 | date                                            |                 |          | 1 |   |

7. Klik Tombol Update

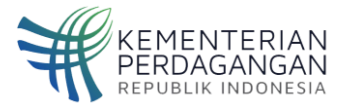

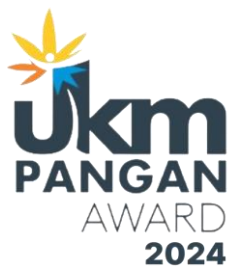

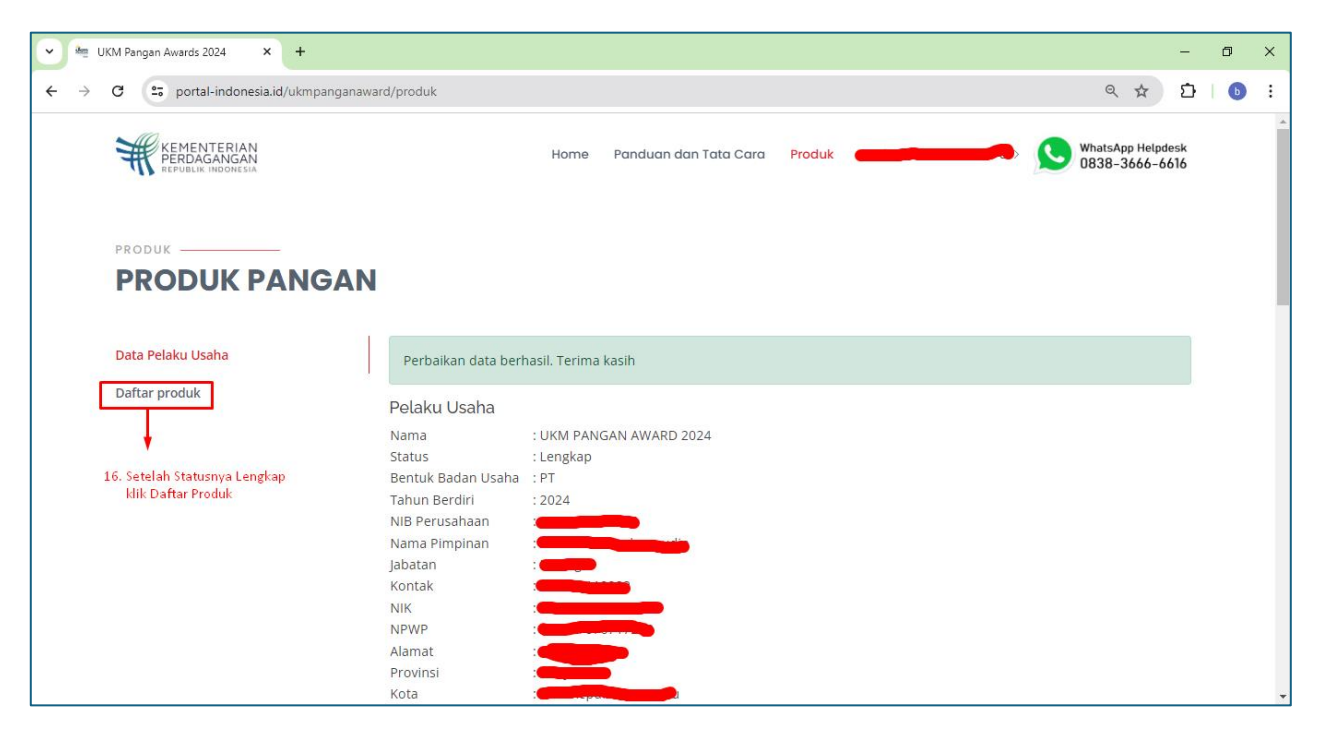

8. Setelah Mengisi Form tambahan, status Pelaku Usaha Berubah menjadi Lengkap, Klik Daftar Produk

| VKM Pangan Awards 2024 X +                       |                                                                                                    | -            | ٥ | × |
|--------------------------------------------------|----------------------------------------------------------------------------------------------------|--------------|---|---|
| ← → C 😋 portal-indonesia.id/ukmpanganawar        | d/produk 🔍 🛧                                                                                                    | Ď            | b | : |
| KEMENTERIAN<br>PERDAGANGAN<br>REPUBLIK INDORESIA | Home Panduan dan Tata Cara Produk Barta Barta B | desk<br>5616 |   | * |
| PRODUK<br>PRODUK PANGAN                          |                                                                                                    |              |   |   |
| Data Pelaku Usaha                                | Daftar Produk                                                                                                    |              |   |   |
| Daftar produk                                    | Registrasi Produk 17. Klik Registrasi Produk                                                                                                    |              |   |   |
|                                                  | No ID Produk Kategori Produk Status Aksi                                                                                                    |              |   |   |
|                                                  | *Pastikan data sudah benar dan lengkap sebelum menakan tombil "Submit to Review"                                                                                                    |              |   |   |
|                                                  |                                                                                                    |              |   |   |

9. Klik Registrasi Produk

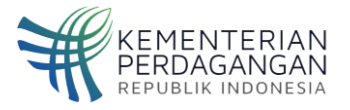

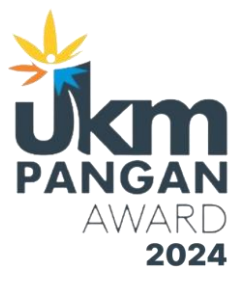

|                          | JOM Pangan Awards 2024 × +                |                                                                                                    | -              | 0 | $\times$ |
|--------------------------|-------------------------------------------|----------------------------------------------------------------------------------------------------|----------------|---|----------|
| $\leftarrow \rightarrow$ | C is portal-indonesia.id/ukmpanganar      | ard/produk Q 👷                                                                                                    | Ð              | 0 | I        |
|                          | KEMENTERIAN<br>FERDALANDAN<br>FERDALANDAN | Hame Panduan dan Tata Cara Produk (1997) (1997) (1998) (1998) (19 | lpdesk<br>6616 |   | Î        |
|                          | PRODUK PANGAN                             | 18. Kilk kategori Usaha Pangan                                                                                                    |                |   |          |
|                          | Data Pelaku Usaha<br>Daftar produk        | Registrasi Produk Kategori Usaha Pangan * Pilih- Nama Produk pangan atau merek yang di daftarkan * Deskripsi Produk *                                                                                                    | ~              |   |          |
|                          |                                           | Photo Produk Nampak Depan * Choose Elle No file chosen                                                                                                    |                |   |          |

10. Pilih Kategori usaha pangan yang akan di ikuti oleh peserta dan isi semua form dan upload file yang dibutuhkan

| V 🚈 UKM Pangan Awards 2024 X +                                             |                                                        |                                 | - 0                                 | ×          |
|----------------------------------------------------------------------------|--------------------------------------------------------|---------------------------------|-------------------------------------|------------|
| $\leftrightarrow$ $\rightarrow$ C $rac{}$ portal-indonesia.id/ukmpanganawa | ard/produk                                             |                                 | 옥 ☆ 🎦 🛛 🛛                           | . :        |
|                                                                            | Home Panduan dan Tata Cara                             | Produk                          | WhatsApp Helpdesk<br>0838-3666-6616 | ^          |
|                                                                            | No. Pendaftaran Merek (HKI)                            | Tanggal Expired                 | Lampiran                            |            |
|                                                                            |                                                        | dd/mm/yyyy                      | Choose File No fiosen               |            |
|                                                                            |                                                        |                                 | Format .pdf .png .jpg               |            |
|                                                                            | Sertifikat / perizinan lainnya                         | Tanggal                         | Lampiran                            |            |
|                                                                            |                                                        | dd/mm/yyyy                      | Choose File No fiosen               |            |
|                                                                            |                                                        |                                 | Format .pdf .png .jpg               |            |
|                                                                            | Rencana Pengembangan Produksi dan Pemasaran dimasa yan | g akan datang *                 |                                     |            |
|                                                                            |                                                        |                                 |                                     |            |
|                                                                            |                                                        |                                 |                                     |            |
|                                                                            |                                                        |                                 | li                                  |            |
|                                                                            | Katalog atau Brosur                                    |                                 |                                     |            |
|                                                                            | Choose File No file chosen                             |                                 |                                     | - 1        |
|                                                                            | Format .pdf .pdg .jpg                                  |                                 |                                     | - 1        |
| 19. Klik untuk menyatakan                                                  | 🗌 Kami menyatakan bahwa semua informasi yang kami s    | ampaikan adalah benar. Jika tid | Jak sesuai maka kami akan           | - 1        |
| yang diberikan sudah benar                                                 | bertanggung jawab sesuai dengan ketentuan hukum ya     | ıng berlaku.                    |                                     | - 1        |
|                                                                            | ≥20. Klik submit                                       |                                 |                                     |            |
|                                                                            |                                                        |                                 | 1                                   | <b>–</b> . |

- 11. Centang pada Pernyataan
- 12. Klik Tombol Submit

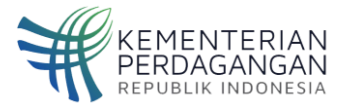

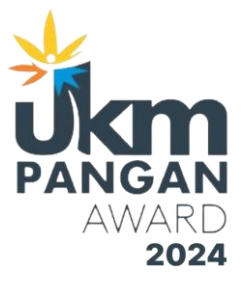

| - 1 | UKM Pangan Awards 2024 × +                       |              |                           |                                                    |                                 |           |                          |                            | -            | ć |
|-----|--------------------------------------------------|--------------|---------------------------|----------------------------------------------------|---------------------------------|-----------|--------------------------|----------------------------|--------------|---|
| ← → | C 🔄 portal-indonesia.id/ukmpanganaw              | ard/prod     | uk                        |                                                    |                                 |           |                          | ९ 🕁                        | Ð            | Ú |
|     | KEMENTERIAN<br>PERDAGANGAN<br>HEPUBLIK INDONESIA |              |                           | Home Panduan dan Tata (                            | Cara <mark>Produk</mark> malikk | burhann   | udinn+8 > 🕓 🕅            | hatsApp Help<br>338-3666-6 | desk<br>5616 |   |
|     | PRODUK                                           |              |                           |                                                    |                                 |           |                          |                            |              |   |
|     | Data Pelaku Usaha                                | Ber          | hasil menyi               | impan prod <mark>uk, silakan Menekan tombol</mark> | "Submit to Review" untuk        | mendaft   | arkan produk anda.       |                            |              |   |
|     | Daftar produk                                    | Daft.<br>Reg | ar Produk<br>istrasi Prod | (<br>uk                                            |                                 |           |                          |                            |              |   |
|     |                                                  | No           | ID Produk                 | Kategori                                           | Produk                          | Status    | Aksi                     |                            |              |   |
|     |                                                  | 1            |                           | Produk Bumbu Masakan/Bumbu Dapur                   | Bumbu nasi goreng sehat         | Draft     | Submit to Review         | Edit                       |              |   |
|     |                                                  | *Past        | ikan data su              | udah benar dan lengkap sebelum mena                | kan tombil "Submit to Revi      | ew"<br>21 | L. Klik Submit to Review |                            |              |   |

- 13. Klik Submit to Review
- 14. Silahkan menunggu proses Verifikasi oleh Panitia Pelaksana.
- 15. Pendaftaran UMK Pangan Award 2024 Telah Selesai.

-- Terima kasih --